# **NEUMO Ehrenberg Group**

#### **VNE New Website Training**

March 2025

#### Website Home Page

VNE

NEUMO Ehrenberg Group

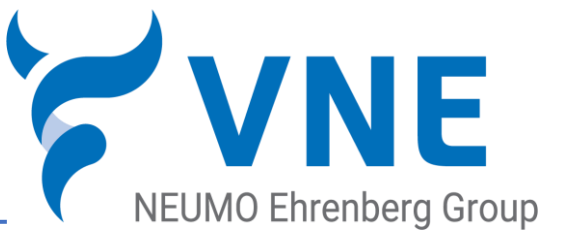

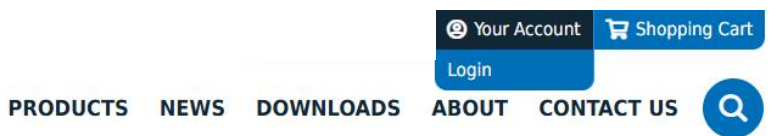

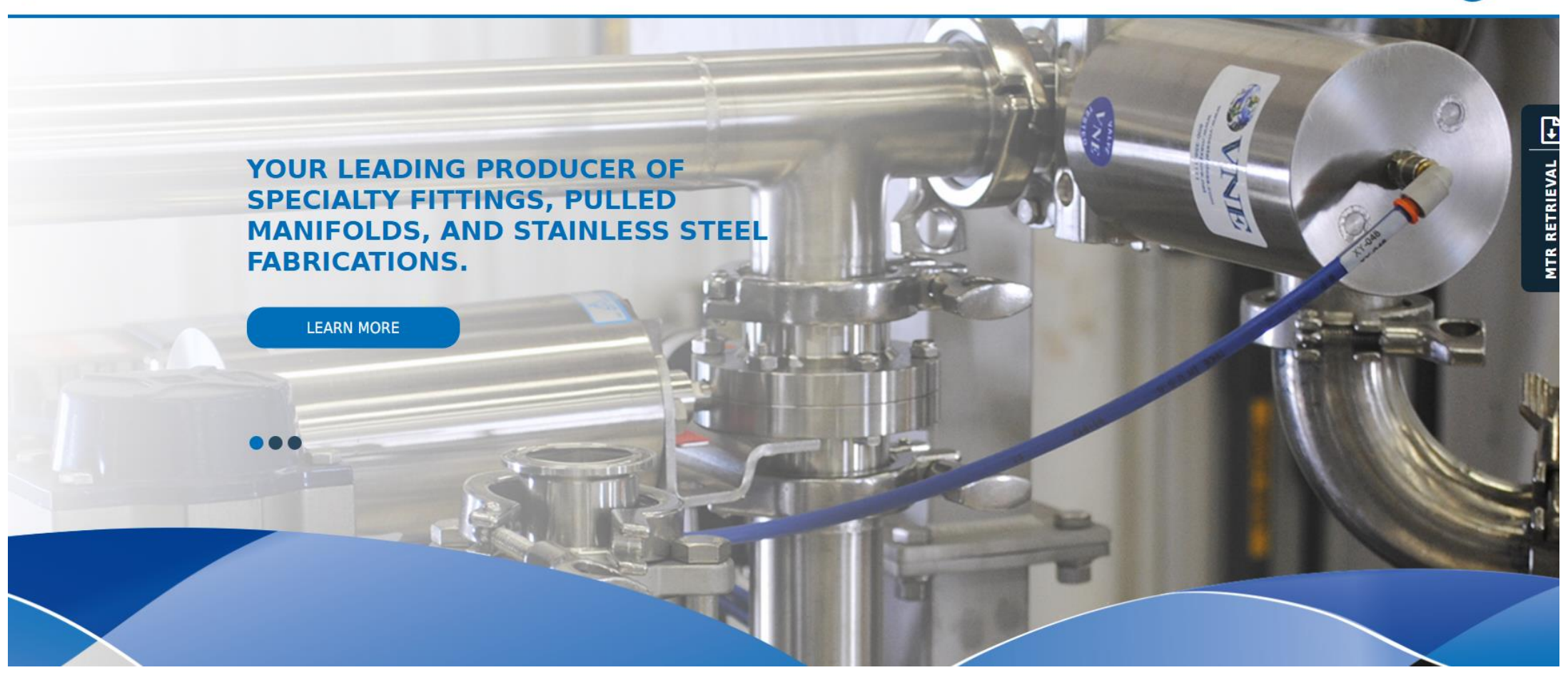

Log In

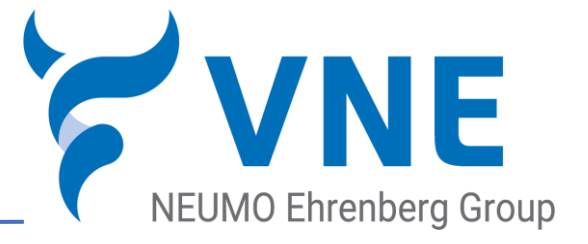

#### 1. Hover over Your Account and click on Login

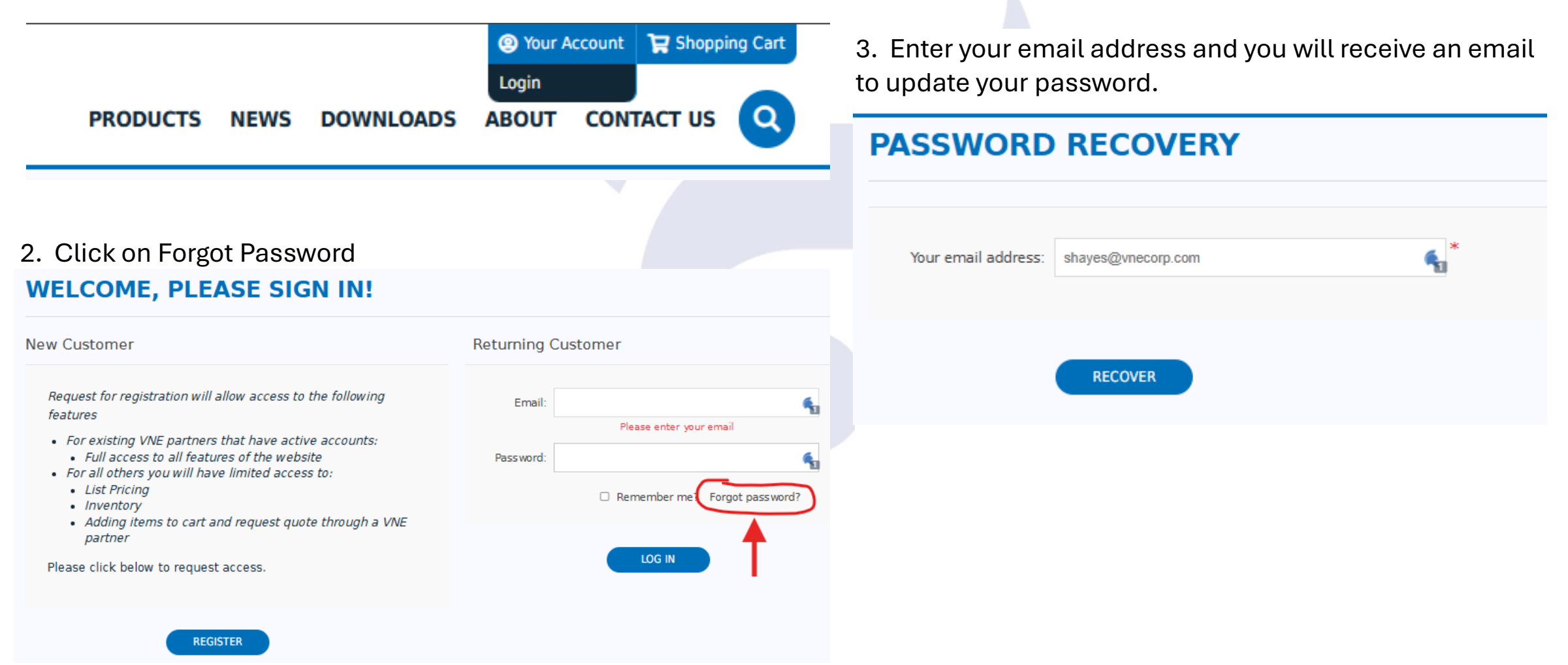

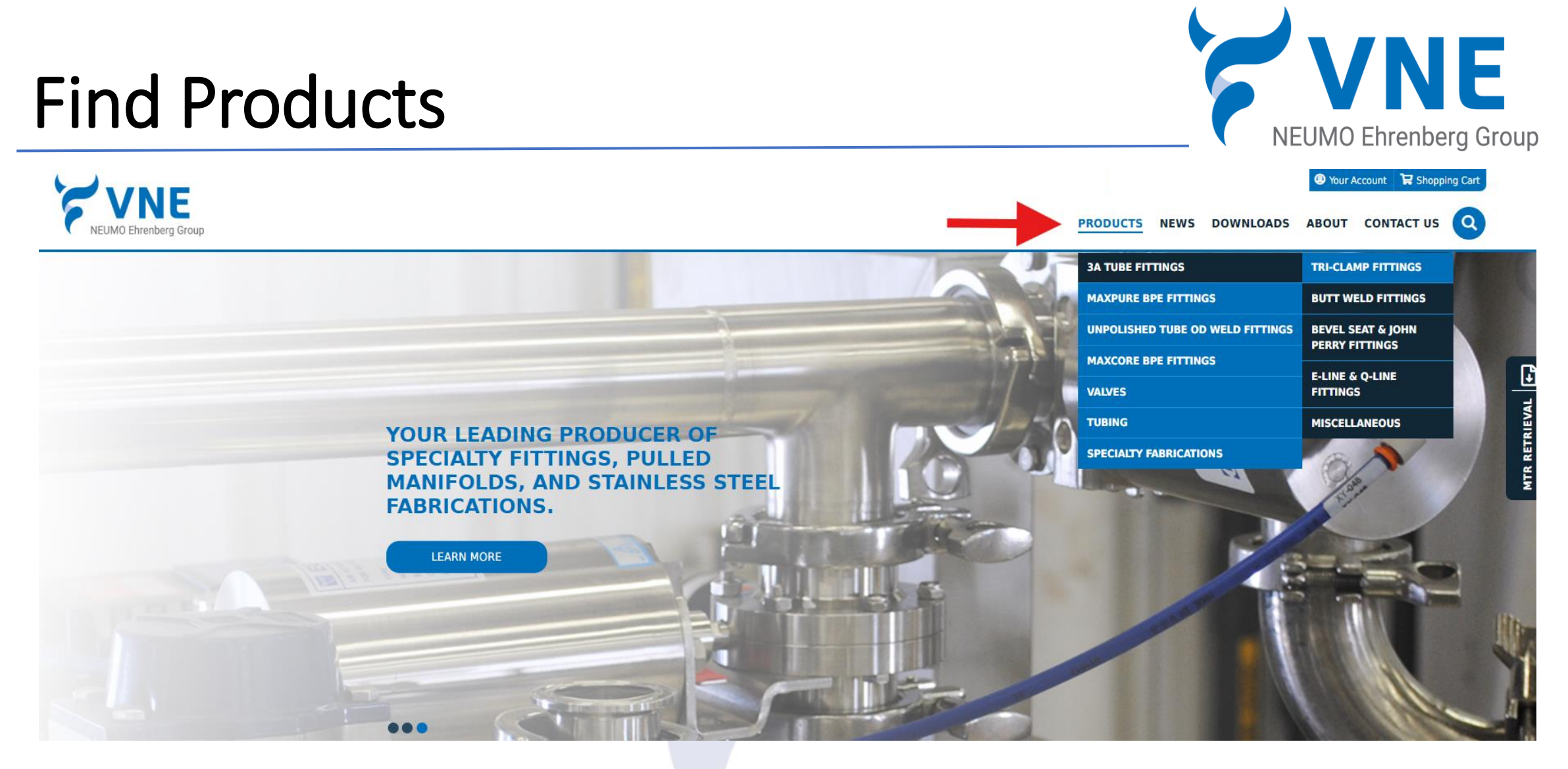

• Hover over the Products tab and a drop down will appear and then select the product category you are looking for.

#### **Find Products**

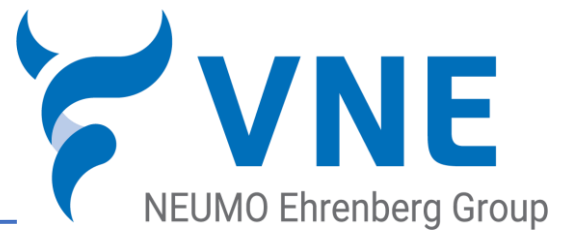

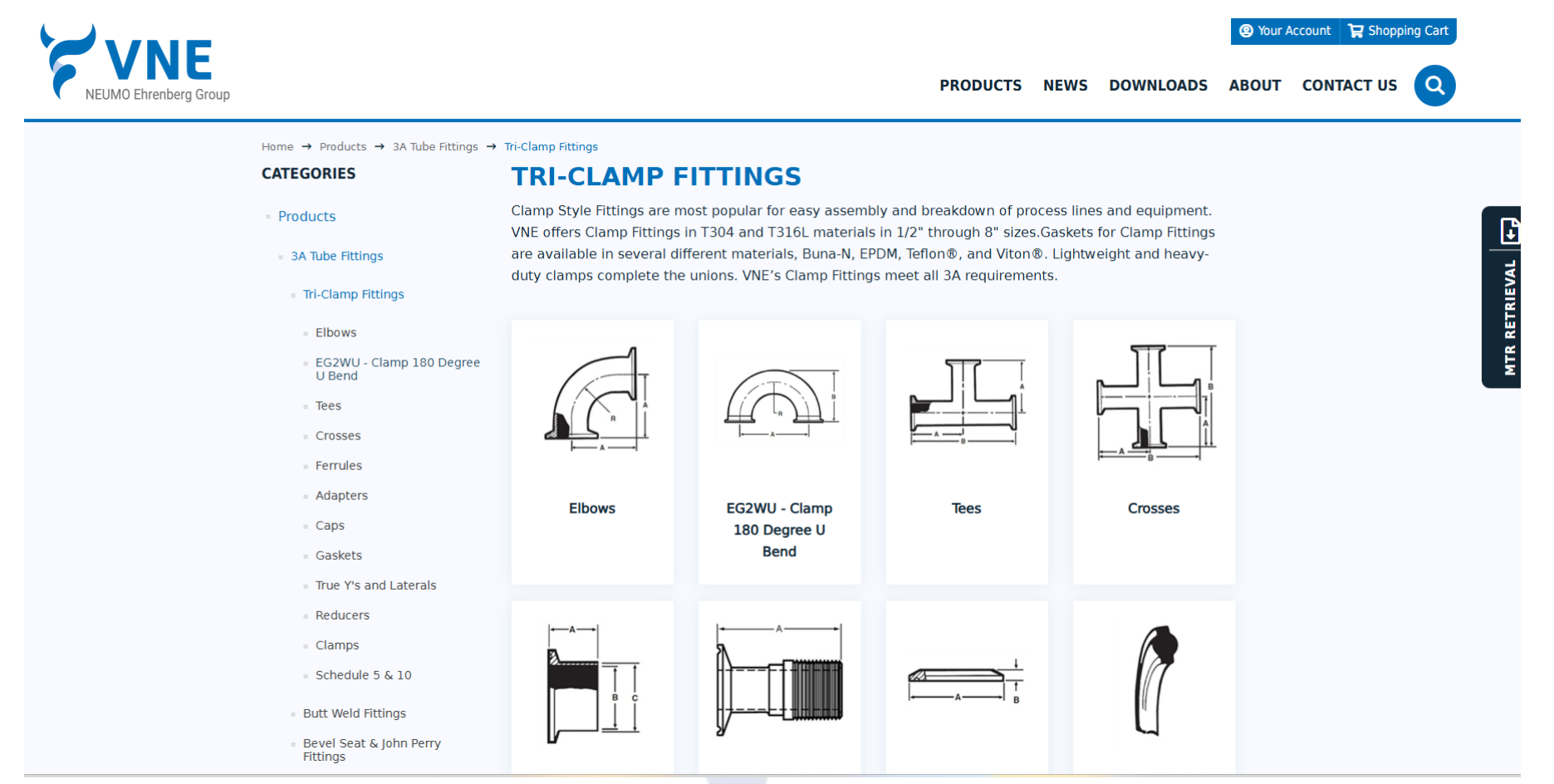

• Select the product type from the list of products.

### **Find Product Information**

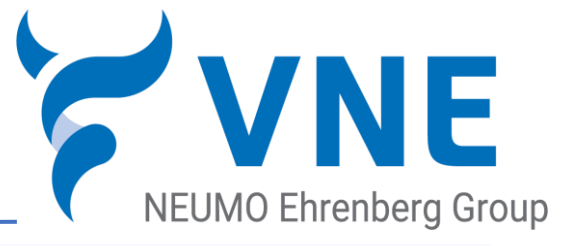

Home  $\rightarrow$  Products  $\rightarrow$  3A Tube Fittings  $\rightarrow$  Tri-Clamp Fittings  $\rightarrow$  Elbows  $\rightarrow$  EG2C - Clamp 90 Degree Elbow

- Retrieve Pricing and availability by selecting from the drop downs at the top or select from the list of products below.
- You can also View product Dimensions, technical specs, and download drawings, CAD Files, Pressure Tables, or any other information that may be available for that item.

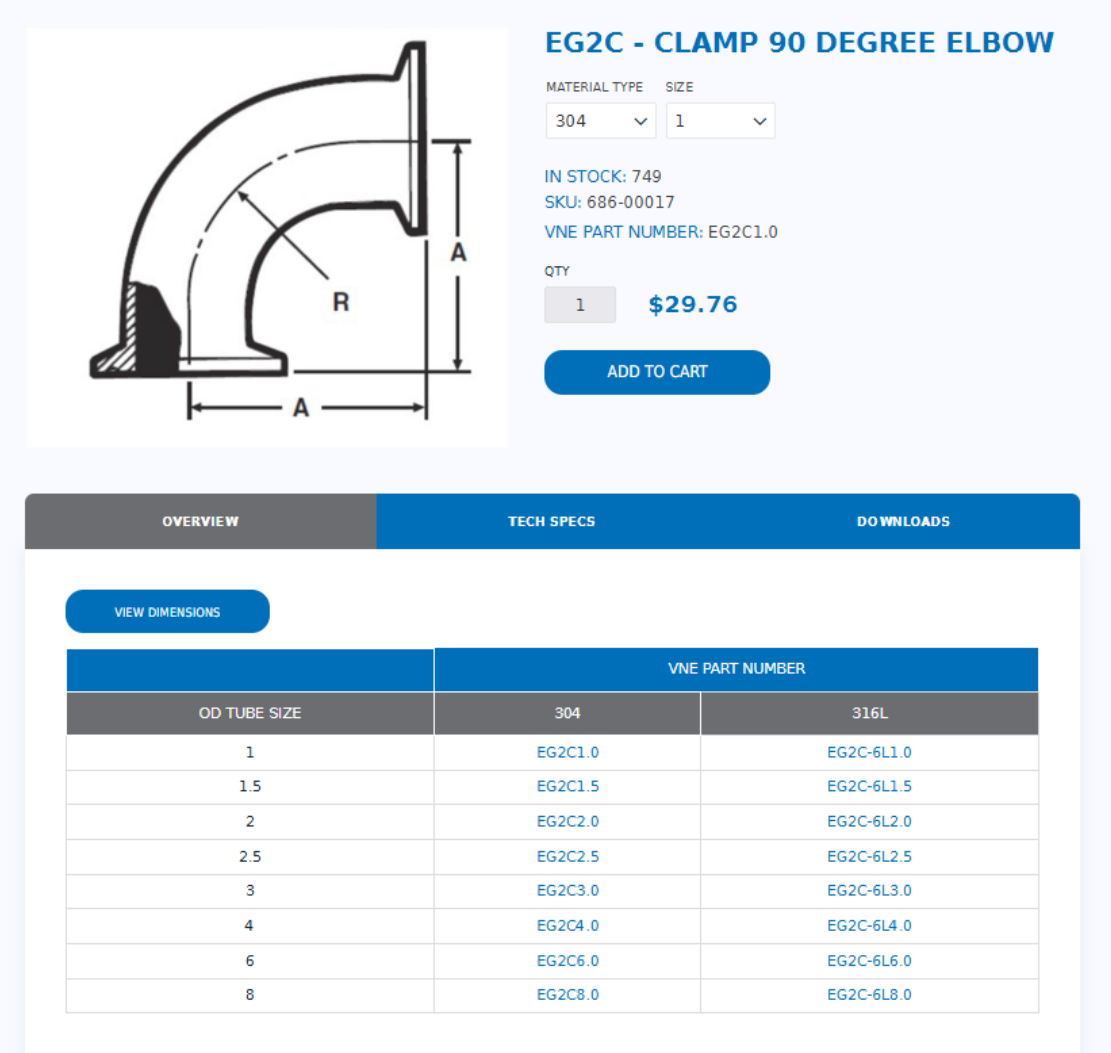

#### Locate Product Information

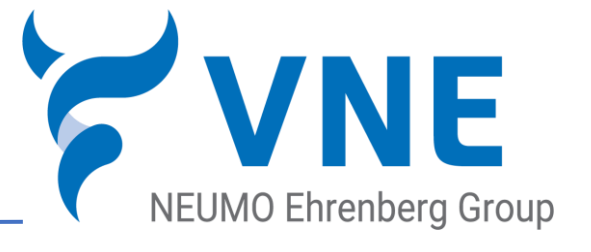

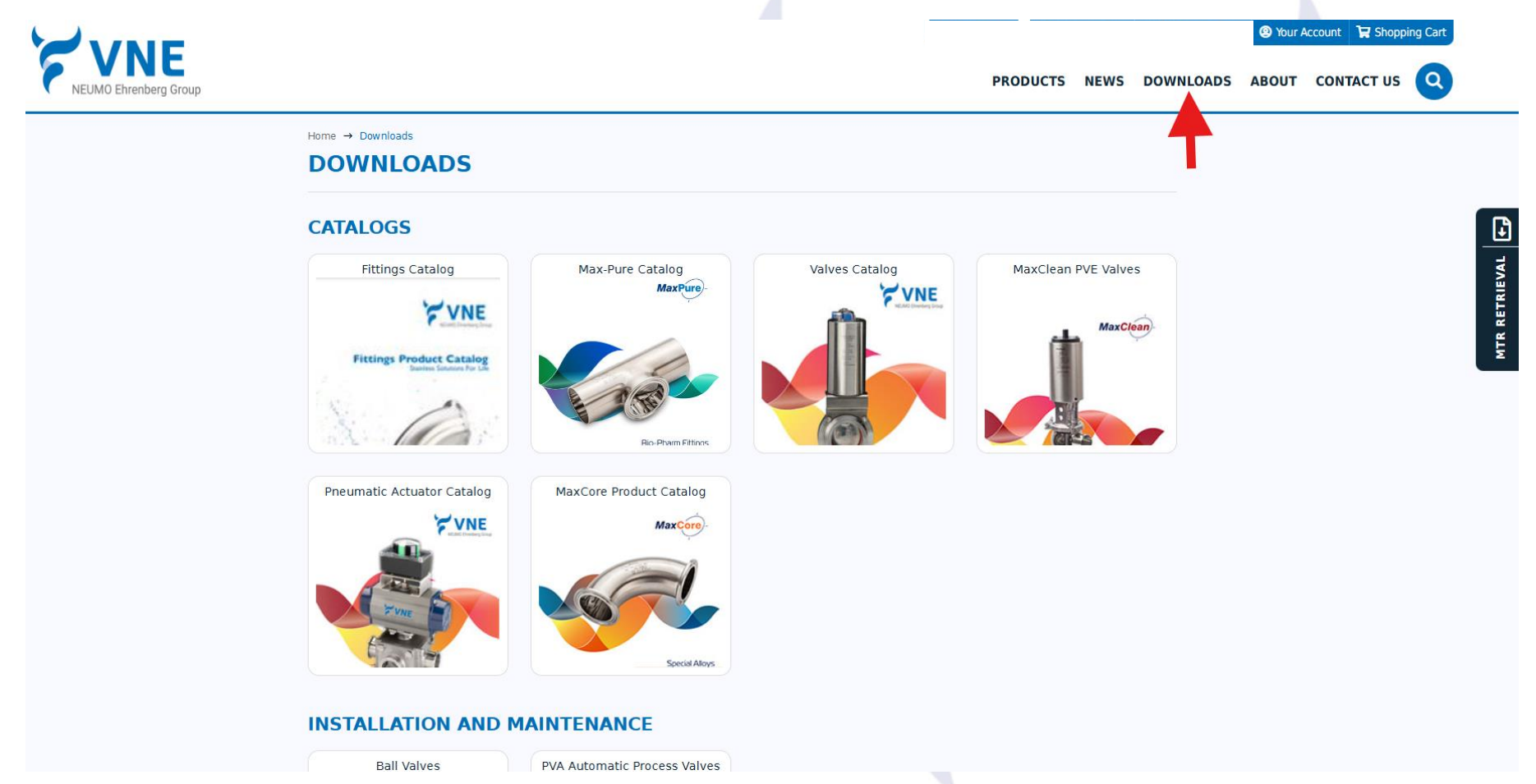

- Locate the download icon at the top of the page.
- Select from Product Catalogs, Installation and Maintenance, and Product Information

# \$0.00 Items

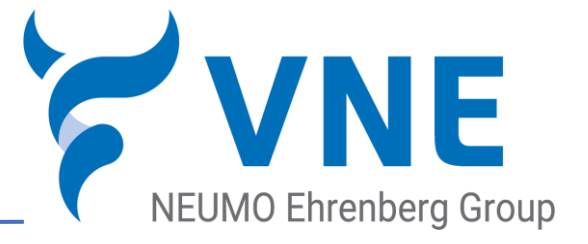

• If you see an item

that has a \$0.00 cost, don't get excited. When you submit your order, you will receive a quoted price for the item.

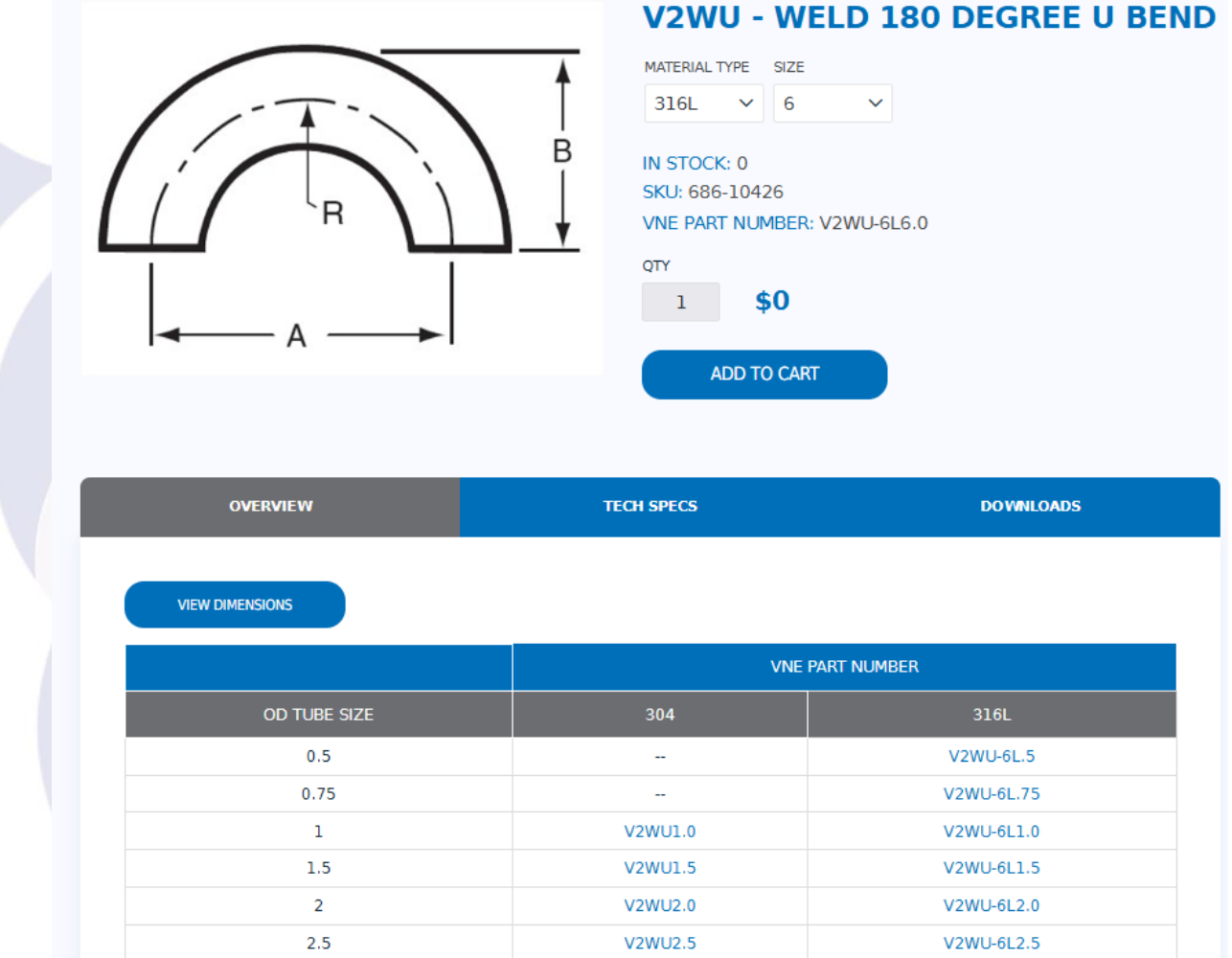

Home → Products → Unpolished Tube OD Weld Fittings → Elbows → V2WU - Weld 180 Degree U Bend

|                               |        |        |                                                               |       |                 |      |             |          |           | NEUN    | VIO Ehre | enberg   | Group |
|-------------------------------|--------|--------|---------------------------------------------------------------|-------|-----------------|------|-------------|----------|-----------|---------|----------|----------|-------|
| VINE<br>NEUMO Ehrenberg Group |        |        |                                                               |       |                 |      | PRODUC      | CTS NEWS | DOWNLOADS | Your Ac | CONTAC   | ing Cart |       |
|                               | SHOP   | PING C | ART                                                           |       |                 |      |             |          |           |         |          |          |       |
|                               | Remove | Image  | Product(s)                                                    | Tag # | Price           | Qty. | Total       |          |           |         |          |          |       |
|                               |        |        | SOLID END CAP T304 3A<br>SKU: EG16A2.0                        |       | \$6.08          | 4    | \$24.32     |          |           |         |          | _        |       |
|                               |        |        | 90 DEGREE ELBOW WELD LESS TANGENTS T304<br>3A<br>SKU: 2WCL2.0 |       | \$19.12         | 2    | \$38.24     |          |           |         |          |          |       |
|                               |        |        |                                                               | UPDA  | TE SHOPPING CAP |      | UE SHOPPING |          |           |         |          |          |       |
|                               |        |        |                                                               |       |                 |      |             |          |           |         |          |          |       |
|                               |        |        |                                                               |       | Sub-Total:      |      | \$62.56     |          |           |         |          |          |       |
|                               |        |        |                                                               |       | Tax:            |      | \$0.00      |          |           |         |          |          |       |
|                               |        |        |                                                               |       | Total:          |      | \$62.56     |          |           |         |          |          |       |
|                               |        |        |                                                               | (     | CREATE ESTIM    |      | нескоит     | -        | -         |         |          |          |       |

- Feel free to order as much product as you wish. Click on the Checkout Icon.
- Once our customer service teams reviews your order we will send you an order confirmation with expected shipping dates on any backordered product.

ΝΕ

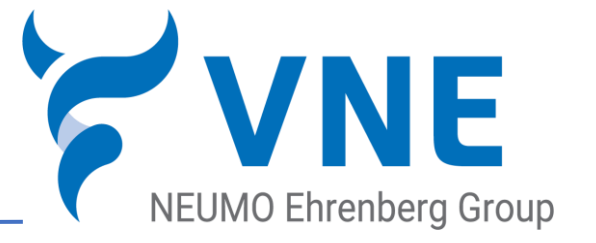

• Select the appropriate shipping address or add a new one.

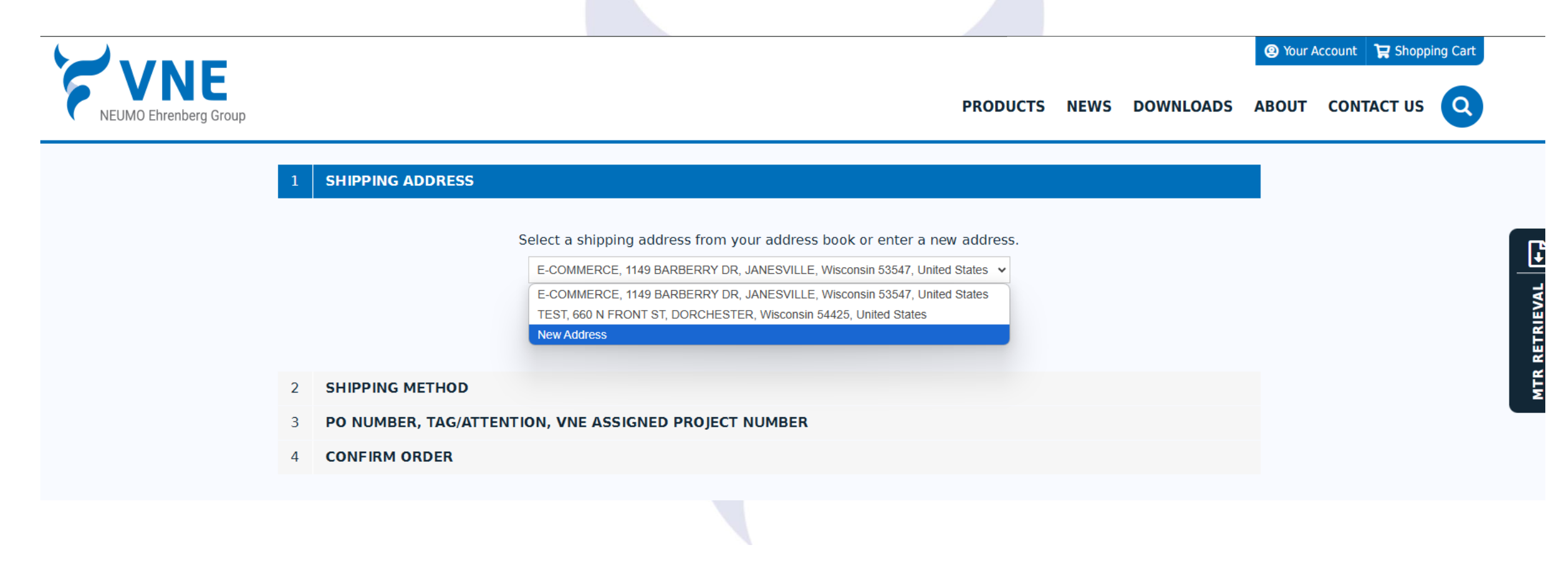

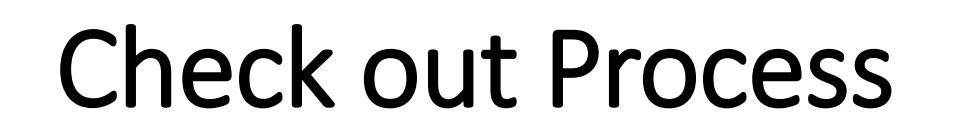

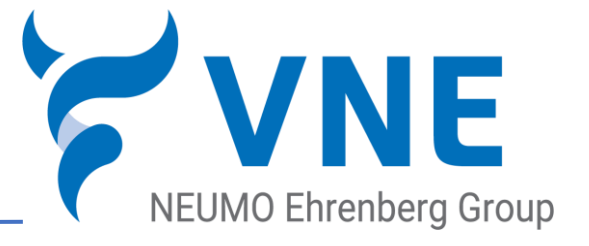

 Select your shipping method (2) Your Account The Shopping Cart Q NEWS DOWNLOADS ABOUT CONTACT US PRODUCTS IEUMO Ehrenberg Group **CHECKOUT** SHIPPING ADDRESS MTR RETRIEVAL SHIPPING METHOD UPS Ground Ground ~  $\sim$ --Select Provider--**UPS Ground** UPS Ground Ground Collect ○ UPS Ground 3rd Party Billing UPS Residential Account # UPS International FedEx Standard Shipping Account Address FedEx International Other CONTINUE PO NUMBER, TAG/ATTENTION, VNE ASSIGNED PROJECT NUMBER 3 **CONFIRM ORDER** 4 www.vnestainless.com

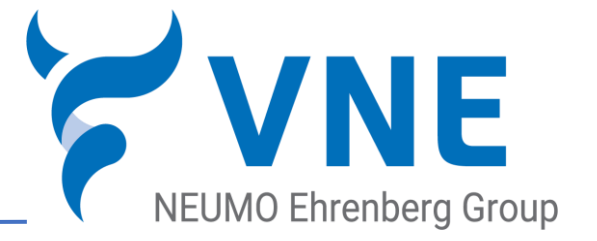

• PO number is required. All other fields are optional.

|                       |                                     |                             |          |      |           |        |                   | _        |      |
|-----------------------|-------------------------------------|-----------------------------|----------|------|-----------|--------|-------------------|----------|------|
|                       |                                     |                             |          |      |           | Your A | Account 🏾 🛱 Shopp | ing Cart |      |
| NEUMO Ehrenberg Group |                                     |                             | PRODUCTS | NEWS | DOWNLOADS | ABOUT  | CONTACT US        | Q        |      |
| (                     | СНЕСКОИТ                            |                             |          |      |           |        |                   |          |      |
|                       | 1 SHIPPING ADDRESS                  |                             |          |      |           |        |                   |          | C.   |
|                       | 2 SHIPPING METHOD                   |                             |          |      |           |        |                   |          |      |
|                       | 3 PO NUMBER, TAG/ATTENTION, VNE ASS | IGNED PROJECT NUMBER        |          |      |           |        |                   |          | EVAI |
|                       |                                     |                             |          |      |           |        |                   |          | ETRI |
|                       |                                     |                             |          |      |           |        |                   |          | TR R |
|                       | PO Number:                          | 1234567                     |          |      |           |        |                   |          | ≥    |
|                       | Tag/Attention:                      | Test                        |          |      |           |        |                   |          |      |
|                       | VNE Assigned Project Number:        | Test                        |          |      |           |        |                   |          |      |
|                       | Note:                               | Test for training purposes. |          |      |           |        |                   |          |      |
|                       |                                     |                             |          |      |           |        |                   |          |      |
|                       |                                     |                             |          |      |           |        |                   |          |      |
|                       |                                     | Back CONTINUE               |          |      |           |        |                   |          |      |
|                       |                                     |                             |          |      |           |        |                   |          |      |
|                       | 4 CONFIRM ORDER                     |                             |          |      |           |        |                   |          |      |
|                       |                                     |                             |          |      |           |        |                   |          |      |

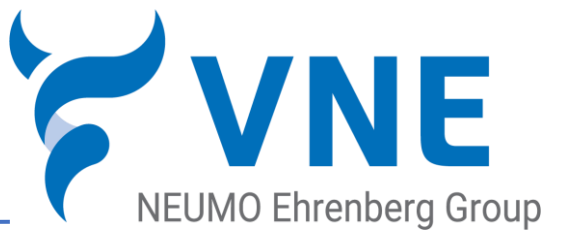

#### CONFIRM ORDER

| Bill To:                          | Ship To:                     |
|-----------------------------------|------------------------------|
| E-COMMERCE                        | E-COMMERCE                   |
| Email: shayes@vnecopr.com         | Email: shayes@vnecopr.com    |
| Phone: 608 756 4930               | Phone: 608 756 4930          |
| Fax:                              | Fax:                         |
| E-COMMERCE                        | E-COMMERCE                   |
| 1149 BARBERRY DR                  | 1149 BARBERRY DR             |
| ANESVILLE, Wisconsin, 53547       | JANESVILLE, Wisconsin, 53547 |
| United States                     | United States                |
| /NE Shipping Code:                | VNE Shipping Code:           |
| PO Number: 1234567                |                              |
| Tag/Attention: Test               | Shipping                     |
| /NE Assigned Project Number: Test | Shipping Method: UPS Ground  |
| Note: Test for training purposes. |                              |
|                                   |                              |

| Image | Product(s)                                                 | Tag # | Price   | Qty. | Total   |
|-------|------------------------------------------------------------|-------|---------|------|---------|
|       | SOLID END CAP T304 3A<br>SKU: EG16A2.0                     |       | \$6.08  | 4    | \$24.32 |
|       | 90 DEGREE ELBOW WELD LESS TANGENTS T304 3A<br>SKU: 2WCL2.0 |       | \$19.12 | 2    | \$38.24 |

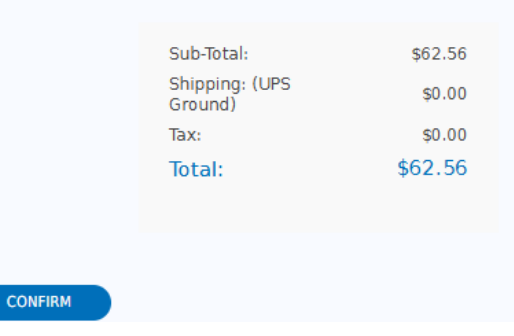

 Check your confirmation for accuracy. You may go back to any portion of the checkout at any time.

• Click confirm to place your order.

🕁 Back 🛛 🖸 COI

#### How to search

SEARCH

CATEGORIES

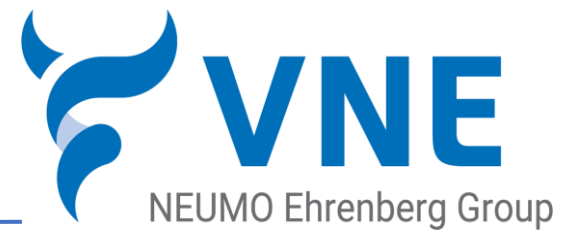

| acturers | Search keyword: Femule                           | arch                                                        |                                     |
|----------|--------------------------------------------------|-------------------------------------------------------------|-------------------------------------|
|          |                                                  |                                                             |                                     |
|          | SEARCH                                           |                                                             |                                     |
| re       |                                                  |                                                             |                                     |
|          | Sort by Position 👻 Disp                          | olay 🗄 💙 per page                                           |                                     |
|          | PRODUCTS                                         |                                                             |                                     |
|          |                                                  |                                                             | 1.1.1                               |
|          |                                                  |                                                             |                                     |
|          | EG14AM7 - Long Ferrule                           | EG2CS - Short Ferrule                                       | EG14W - Heavy Wall Tank<br>Ferrule  |
|          |                                                  |                                                             |                                     |
|          |                                                  |                                                             |                                     |
|          | EG14W-C - Heavy Wall Tank<br>Femule (ASME Coded) | EG14WSL-C - Long Heavy<br>Wall Tank Ferrule (ASME<br>Coded) | EG14WL - Light Wall Tank<br>Ferrule |
|          |                                                  |                                                             | 000000                              |
|          | INFORMATIONAL CON                                | TENT                                                        |                                     |
|          |                                                  |                                                             |                                     |
|          | <b>VNE</b>                                       | VNE                                                         |                                     |
|          | NEUMO Ehrenberg Group                            | NEUMO Ehrenberg Group                                       |                                     |

 Enter what you are looking for in our search. You will receive both product and Informational content for your search.

### **Order History**

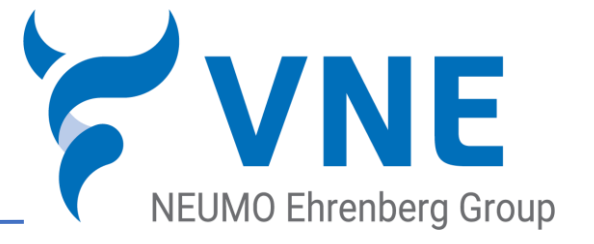

• Locate Order history, Packing List, Tracking Information, MTR, and Invoices all on one place

| VNE                   |                 |                                                            |                                             |                        |                      |                                                                                                    | Impersonated as | s Steve finish i | mpersonated sessio | n 🙆 Your A | Account 🛛 🛱 Shopping Cart |  |  |
|-----------------------|-----------------|------------------------------------------------------------|---------------------------------------------|------------------------|----------------------|----------------------------------------------------------------------------------------------------|-----------------|------------------|--------------------|------------|---------------------------|--|--|
| NEUMO Ehrenberg Group |                 |                                                            |                                             |                        |                      |                                                                                                    | PRODUCTS        | NEWS             | DOWNLOADS          | ABOUT      |                           |  |  |
|                       | My account      | YOUR ACC                                                   | OUNT - OI                                   | RDER HIS               | TORY                 |                                                                                                    |                 |                  |                    | Т          |                           |  |  |
|                       | - Customer info |                                                            |                                             |                        |                      |                                                                                                    |                 |                  |                    |            |                           |  |  |
|                       | - Addresses     | Online Order                                               | History                                     |                        |                      |                                                                                                    |                 |                  |                    |            |                           |  |  |
|                       | Change password | PO NUMBER                                                  | ORDER NUMBER                                | ORDER DATE             | ORDER TOTAL          | ORDER NOTES                                                                                        | 1               |                  |                    |            |                           |  |  |
|                       |                 | 2210005-101                                                | 1331 (Re-Order)                             | 04/18/2024<br>12:03 PM | \$3,841.36           | Tag/Attention: Hooper<br>Process<br>VNE Assigned Project<br>Number:<br>Shipping Account<br>Number: | -               |                  |                    |            |                           |  |  |
|                       |                 | 2210005-100<br>SSF                                         | 1330 (Re-Order)                             | 04/18/2024<br>11:19 AM | \$572.56             | Tag/Attention:<br>Jonathon Kays<br>VNE Assigned Project<br>Number:<br>Shipping Account<br>Number:  |                 |                  |                    |            |                           |  |  |
|                       |                 | 2210005-14A<br>SSF                                         | 1314 (Re-Order)                             | 04/08/2024<br>19:18 PM | \$325.08             | Tag/Attention:<br>Jonathon Kays<br>VNE Assigned Project<br>Number:<br>Shipping Account<br>Number:  |                 |                  |                    |            |                           |  |  |
|                       |                 | 2210005-14D                                                | 1268 (Re-Order)                             | 02/26/2024<br>16:51 PM | \$676.00             | Tag/Attention: Attn:<br>Kevin Bultman<br>VNE Assigned Project                                      | •               |                  |                    |            |                           |  |  |
|                       |                 | Search tool fo<br>RETRIEVE A<br>PO Number:<br>Complete Ord | or shipping, tra<br>LLORDERS<br>ler History | cking, packir          | ng lists and in<br>Q | NVOICES<br>SEARCH FOR PO NUMBER(S)                                                                 |                 |                  |                    |            |                           |  |  |
|                       |                 | CUSTOMED                                                   |                                             |                        |                      |                                                                                                    |                 |                  |                    |            |                           |  |  |

#### **Order History**

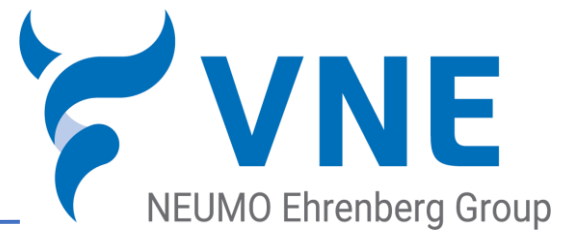

. . . . .

. . .

 Locate Order history, Packing List, Tracking Information, MTR, and Invoices all on one place

| RETRIEVE ALL ORDERS |            |                |                 |                 | RETRIEVE AL     | LORDERS            |                                                                                                    |                                                                                             |                                                                    |
|---------------------|------------|----------------|-----------------|-----------------|-----------------|--------------------|----------------------------------------------------------------------------------------------------|---------------------------------------------------------------------------------------------|--------------------------------------------------------------------|
| Number:             |            |                | Q SEARCH FO     | DR PO NUMBER(S) | PO Number:      |                    |                                                                                                    | Q SEARCH FOR PO                                                                             | NUMBER(S                                                           |
| nplete Order Histor | r <b>y</b> |                |                 |                 | Complete Ord    | ler History        |                                                                                                    |                                                                                             |                                                                    |
| CUSTOMER PO NUMBER  | ORDER DATE | SHIP DATE      | DELIVERY METHOD |                 | DELIVERY METHOD | TRACKING NUMBER    | JOBS/MTRS                                                                                                    | LINK TO VIEW INVOICE                                                                        | LINK T                                                             |
| 2510341-JBF-SITE    | 2025-05-16 | 2025-05-<br>16 | SHIP BESTWAY    | 4592803015      | SHIP BESTWAY    | 459280301949       | 2002196807<br>2100509007<br>2118081009<br>2119851001<br>2121795004<br>5004088641                                                                                    | 2112059                                                                                     | 104<br>104<br>104                                                  |
| 2510340-CLB-SSF     | 2025-05-15 | 2025-05-<br>15 | UPS GROUND      | 1Z57748303685   | UPS GROUND      | 1Z5774830368582592 | 2009919598                                                                                                    | 2111919                                                                                     |                                                                    |
| 2410006-JBF-QIK     | 2025-05-13 | 2025-04-<br>21 | UPS GROUND      | 1Z57748303690   | UPS GROUND      | 1Z5774830369058513 | 2002189247<br>2002192964<br>2002196593<br>2002196801<br>2002196916<br>2002197464<br>2002198132<br>2002198714<br>200219873<br>2002199743<br>2002199743<br>2002199743 | 2106409 2107860<br>2107861 2107862<br>2109212 2109713<br>2110487 6032240<br>6032241 6032271 | 104<br>104<br>104<br>104<br>104<br>104<br>104<br>104<br>104<br>104 |

| RETRIEVE ALL ORDERS |            |                      |                           |
|---------------------|------------|----------------------|---------------------------|
| Number:             |            |                      | Q SEARCH FOR PO NUMBER(S) |
| nplete Order Hist   | ory        |                      |                           |
| TRACKING NUMBER     | JOBS/MTRS  | LINK TO VIEW INVOICE | LINK TO VIEW PACKING L    |
| 459280301949        | 2002196807 | 2112059              | 10477799 10477799         |
|                     | 2100509007 |                      | 10477799 10477799         |
|                     | 2118081009 |                      | 10477799 10477799         |
|                     | 2119851001 |                      |                           |
|                     | 2121795004 |                      |                           |
|                     | 5004088641 |                      |                           |
| Z5774830368582592   | 2009919598 | 2111919              | 10477453                  |
| Z5774830369058513   | 2002189247 | 2106409 2107860      | 10470903 10470903         |
|                     | 2002192964 | 2107861 2107862      | 10470903 10470903         |
|                     | 2002196593 | 2109212 2109713      | 10470903 10470903         |
|                     | 2002196801 | 2110487 6032240      | 10470903 10470903         |
|                     | 2002196916 | 6032241 6032271      | 10470903 10470903         |
|                     | 2002197464 |                      | 10470903 10470903         |
|                     | 2002198132 |                      | 10470903 10470903         |
|                     | 2002198714 |                      | 10470903 10470903         |
|                     | 2002198773 |                      | 10470903 10470903         |
|                     | 2002199343 |                      | 10470903 10470903         |
|                     | 2002199764 |                      | 10470903 10470903         |
|                     | 2002201140 |                      | 10470903 10470903         |

~

. . . . .

that please contact VNE at 608-756-4930. If data shows NA please call (800)356-1111 for details on your order ship date MTR's can be retrieved using the link below. Iob/lot numbers for each shipment are listed on the packing lists. https://mtr.vnestainless.com/

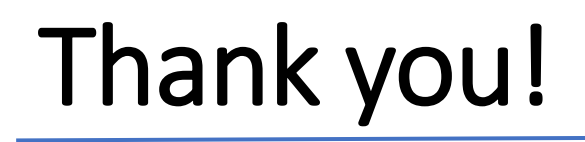

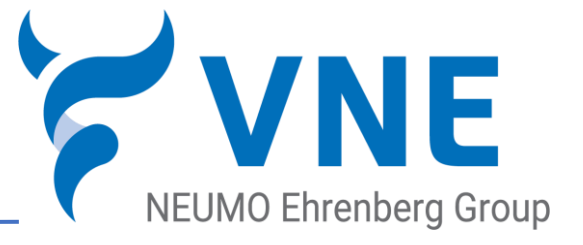

# If you have any questions or concerns please contact us at <u>stainless@vnecorp.com</u> or <u>1.800.356.1111</u>